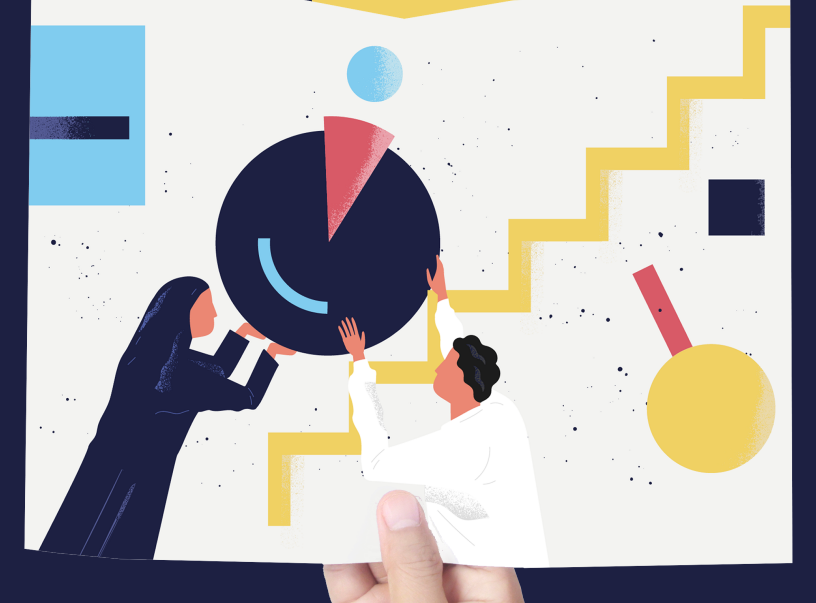

# لم\_زودي الخـدمـة

## دليـل استخـدام **بوابة العمل عن بعد**

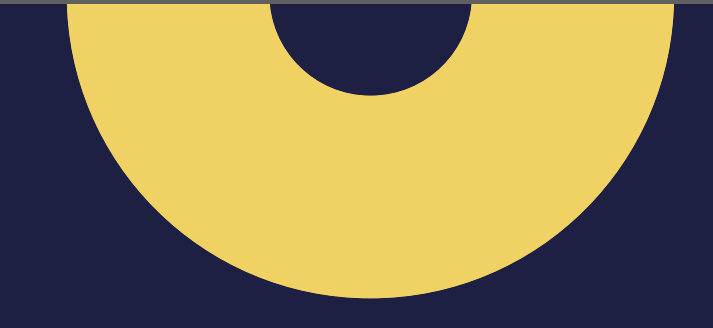

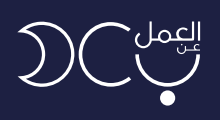

# المحتوى

| 3 | التسجيل في البوابة ــــــــــــــــــــــــــــــــــــ |
|---|---------------------------------------------------------|
| 6 | ِ<br>التعاقد مع المنشآت                                 |
| 7 | التوظيف المباشر                                         |
| 8 | آلية الربط                                              |
|   |                                                         |

- • •
- • •
- . . .
- . . .

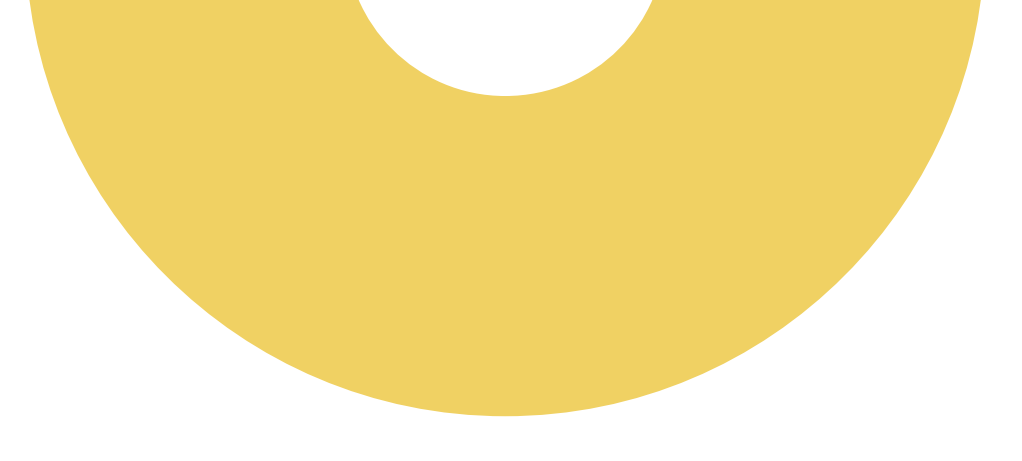

### المقدمة

العمل عن بعد هو أحد المبادرات الوطنية التي أطلقتها وزارة الموارد البشرية والتنمية الاجتماعية بهدف تجسير الفجوة بين أصحاب الأعمال والباحثين عنها ممن تحول عدة عوائق بينهم وبين حصولهم على فرص العمل المناسبة، مثل: (المواصلات والبعد الجغرافي).

كما يمنح البرنامج فرصة استقطاب الكفاءات العاملة الوطنية دون الحاجة إلى حضورها إلى مقر الشركة، حيث يستطيع العامل عن بعد من العمل من أي مكان، ويقوم العمل عن بُعْد على أساس التعاقد الرسمي والخضوع لقوانين نظام العمل والعمال والتسجيل في "التأمينات الاجتماعية" وبرنامج "نطاقات".

يهدف هذا الدليل لتوضيح رحلة مزودي الخدمة في منصة العمل عن بعد بدايةً من التسجيل إلى آلية الربط التقني في البوابة.

# خطوات التسجيل في المنصة

الدخول على رابط البوابة (https//teleworks.sa) او البحث عن **بوابة** العمل عن بعد عبر محرك جوجل واختيار الرابط أدناه.

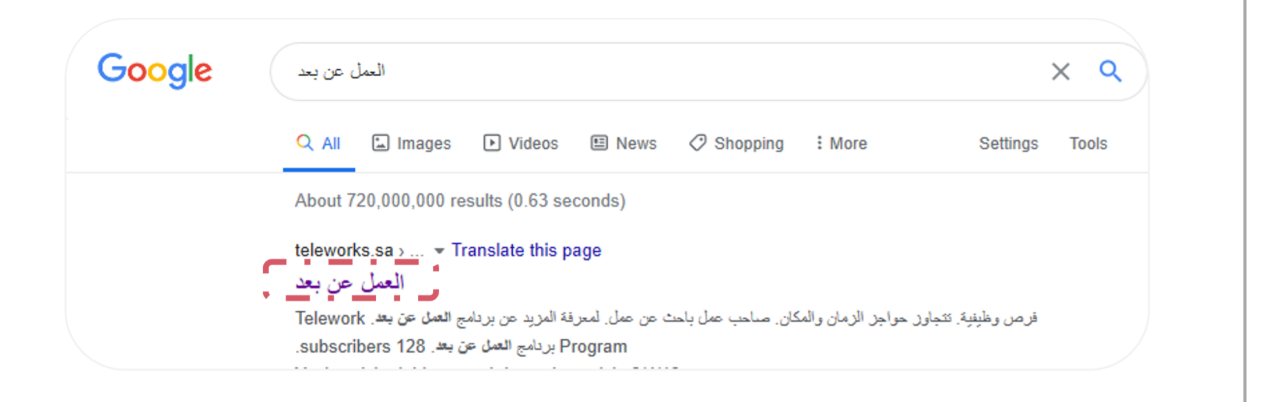

### يظهر بالصورة أدناه الصفحة الرئيسية لبوابة العمل عن بعد.

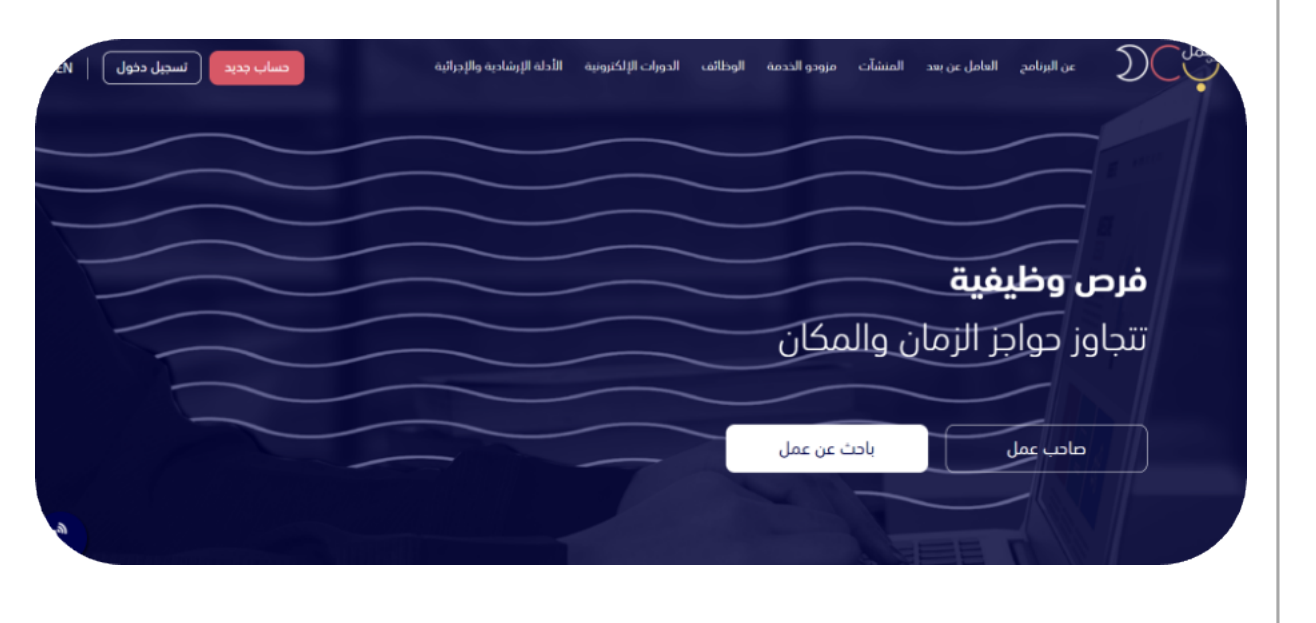

للتسجيل الجديد يتم اختيار حساب جديد في أعلى الصفحة.

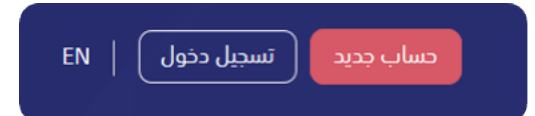

1

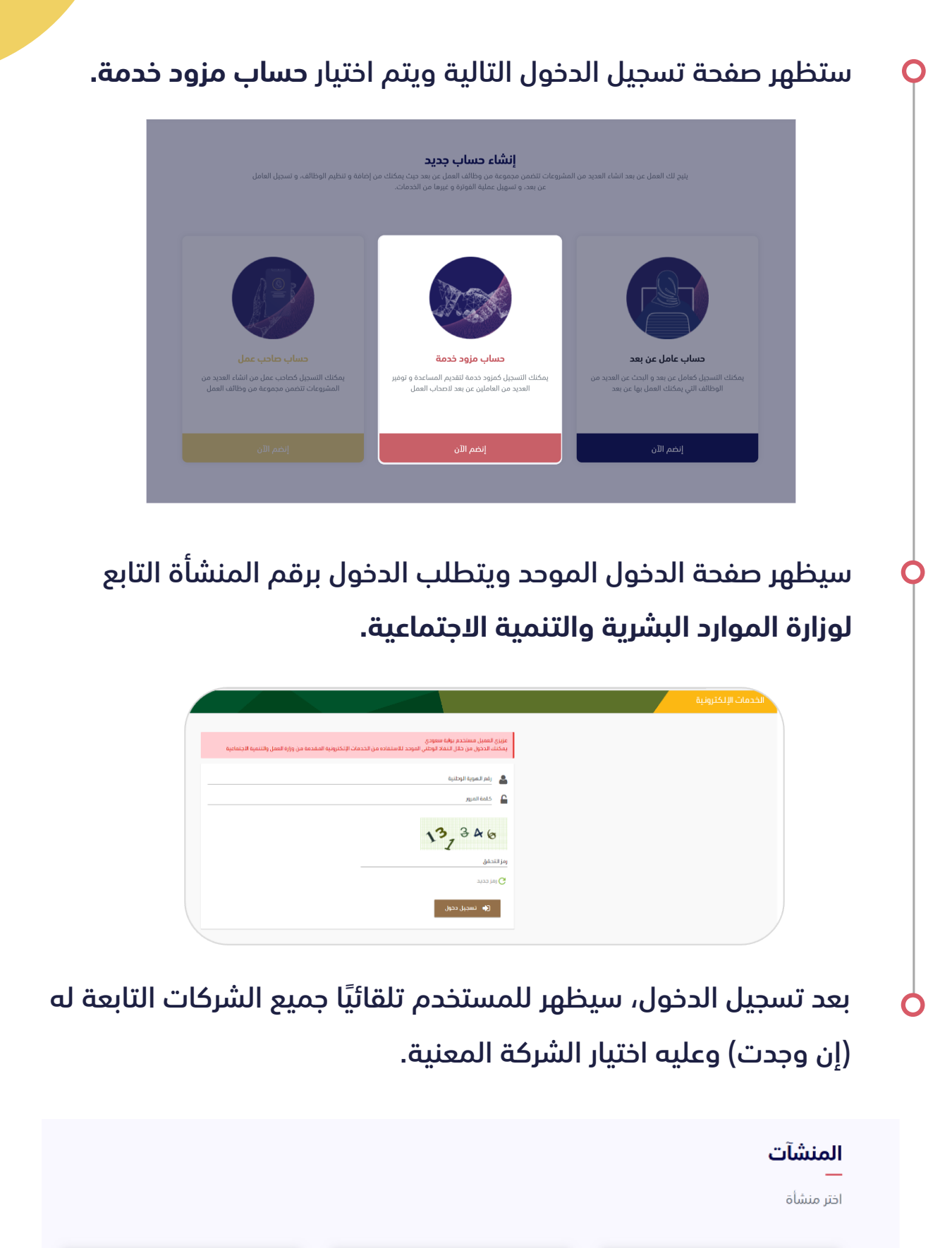

### يمكن للمستخدم الاطلاع في أعلى يسار الصفحة على:

• لوحة التحكم

Ο

- الملف الشخصي وتعديل بياناتك كمزود خدمة
  - تغيير الحساب
  - العاملين عن عمل
    - آلية الربط
    - تسجيل الخروج

### الملف الشخصي: ويظهر جميع معلومات المستخدم ويمكن تعديلها من خيار التعديل.

| عدل ملفك الشخطّي 🖉   |                |                                                                           | لوحة التحكم / الملف الشخصي |
|----------------------|----------------|---------------------------------------------------------------------------|----------------------------|
| رقم المنشأة          |                | عن المنشأة<br>لا يوجد<br>المدينة<br>الرياض                                | *                          |
| نطاق المنشأة         | حجم المنشأة    | نشاط المنشأة                                                              | especia com ag             |
| اخضر منخفض           | متوسطة (فئة ج) | تجارة الجملة والتجزئة - تكنولوجيا،<br>والآلات والملابس والخدمات<br>وغيرها |                            |
| البريد الالكتروني    | رقم الجوال     | الموقع                                                                    |                            |
| 107 gHatamarch.co.us | 05             | الربوة                                                                    |                            |
| المدينة              | الرقم البريدى  | موقع المنشأة الإلكتروني                                                   |                            |
| جدة                  | 32552          | لا يوجد                                                                   |                            |
| رقم المبنى           | الشارع         | الحي                                                                      |                            |
| 32552                | 32552          | 32%2                                                                      |                            |
|                      | الرقم الإضافي  | الصندوق البريدى                                                           |                            |

# التعاقد مع المنشآت

2 عند خانة دعوات الشركات، يظهر طلبات الانضمام من الشركات (بعد ما يتم الاتفاق بين مزود الخدمة والمنشاة مباشرةً خارج البوابة) يمكن هنا للمستخدم:

- قبول أو رفض دعوة المنشاة للانضمام
  - الاطلاع على معلومات المنشأة
  - يمكن تحميل العقد المتفق بينكم

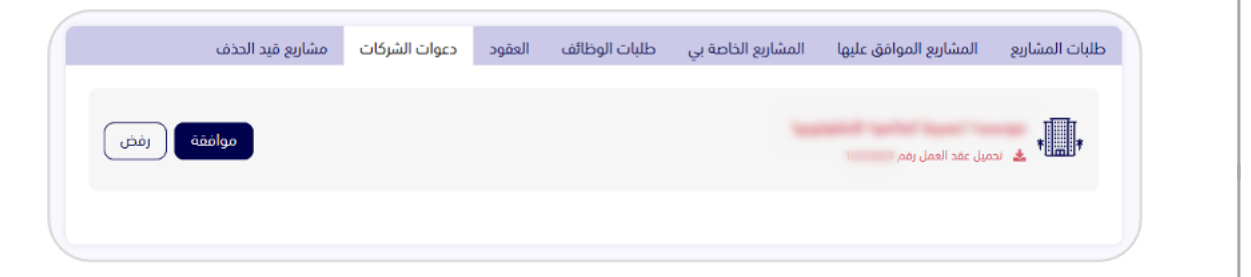

عند خانة العقود. يمكن للمستخدم الاطلاع على جميع العقود المتفق عليها بين المستخدم والمنشآت.

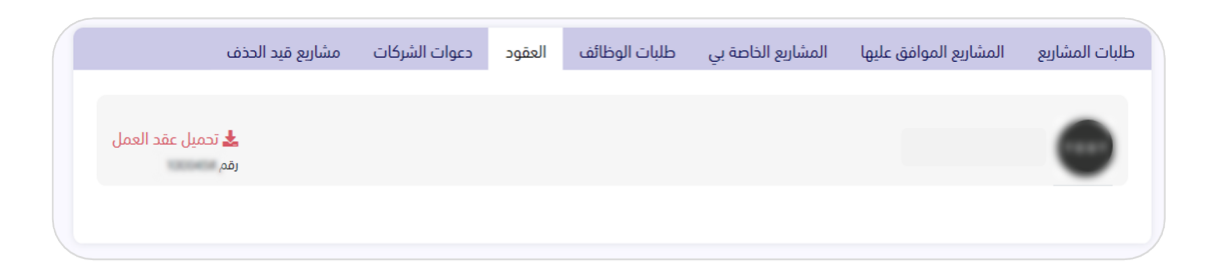

عند خيار المشاريع الموافق عليها، يمكن للمستخدم الاطلاع على جميع المشاريع المقبولة.

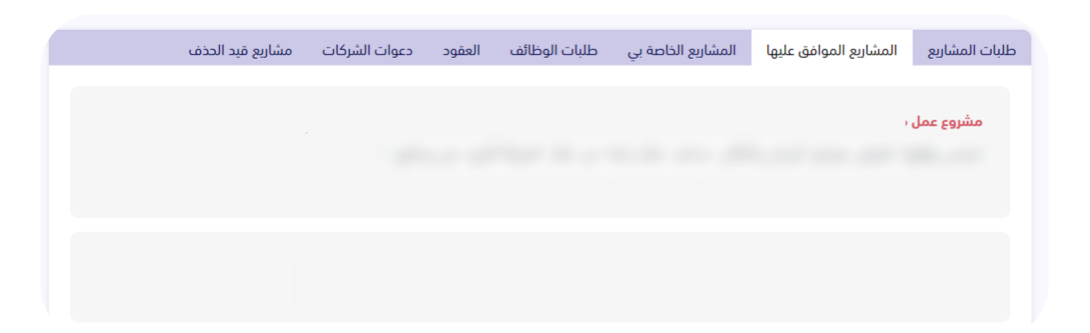

| التحكم / مشروع العاملين عن بعد                                                    |                                                                |                                                                               |
|-----------------------------------------------------------------------------------|----------------------------------------------------------------|-------------------------------------------------------------------------------|
| ف المشروع                                                                         |                                                                | المنشأة                                                                       |
| ف مشروع العاملين عن بعد                                                           |                                                                |                                                                               |
| ظائف الوظائف المحذوفة                                                             |                                                                |                                                                               |
| مهندس جودة                                                                        |                                                                | -                                                                             |
| مهندس جودة                                                                        |                                                                |                                                                               |
| Marketing                                                                         |                                                                | نوع المشروع                                                                   |
|                                                                                   |                                                                | مشروع في مجال صناعة البرمجيات                                                 |
|                                                                                   |                                                                |                                                                               |
| pyhton ++c                                                                        |                                                                |                                                                               |
| ■ ۱۰۰<br>ونال<br>ن لمزود الخدمة التو                                              | <b>یف المبار</b><br>، لمنشأته بشکل مبان                        | <b>شر</b><br>اشر عن طريق خانة                                                 |
| بر المرود الخدمة التو<br>عنة بي (راجع طريقة<br>ومة التدكم                         | <b>يف المبار</b><br>، لمنشأته بشكل مبان<br>ليف المباشر في دليل | <b>تثرر</b><br>اشر عن طريق خانة<br>ل استخدام المنشآ                           |
| ب المن ود الخدمة التو<br>عن لمزود الخدمة التو<br>عنة بي (راجع طريقة<br>ودة التدكم | لمنشأته بشكل مبان<br>يف المباشر في دليل                        | <b>تُتر</b><br>اشر عن طريق خانة<br>ل استخدام المنشآ<br>إ <sup>مامه منبر</sup> |

# آلية الربط

يمكن للمستخدم التعرف على آلية الربط وإيجاد رمز التحقق الخاص بمزود ④ الخدمة (SP-Token).

| / آلية الربط                                                                                                    |  |
|----------------------------------------------------------------------------------------------------|--|
| إعدادات مزود الخدمة                                                                                                    |  |
| - جميع مقدمي الخدمة لهم الحق في استخدام ال API لكي يتمكنوا من إرسال التقارير الخاصة بهم لنا.                                       |  |
| - لابد من إرسال التقارير بشكل اسبوعي.                                                                                              |  |
| - ويمكنكم الإطلاع علي Sandbox API من الرابط التالي ( <mark>Documentation )</mark> .                                                |  |
| - للتمكن من الوصول لتلك ال API , لابد من الحصول علي رمز التحقق , للحصول علي رمز التحقق اضغط علي زر الحصول علي رمز<br>التحقق النالي |  |
| رمز التحقق                                                                                                    |  |
| j708e4                                                                                                    |  |
| احصل علي رمز التحقق                                                                                                    |  |

وفي حال هنالك أي استفسارات أخرى، الرجاء الاطلاع على صفحة <u>الأسئلة الأكثر شيوعًا</u> أ<u>و اتصل بنا.</u>

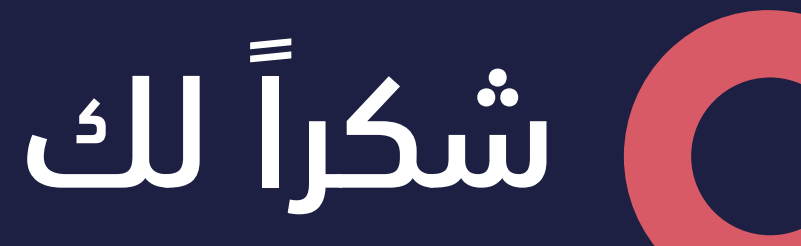